# 証明書発行サービス ログインマニュアル

在学生向けログイン手順

#### 12.0.0版 2025年03月12日 NTT西日本

#### 目次

| 1                | はじ  | じめに                                                      | 3         |
|------------------|-----|----------------------------------------------------------|-----------|
|                  | 1.1 | 操作を行うにあたっての注意点・・・・・・・・・・・・・・・・・・・・・・・・・・・・・・・・・・・・       | • 3       |
| 2                | 証明  | 月書発行サービスへのログイン                                           | 4         |
|                  | 2.1 | メールアドレスの新規登録(初回ログイン時)                                    | • 4       |
|                  | 2.2 | ログイン方法・・・・・・・・・・・・・・・・・・・・・・・・・・・・・・・・・・・・               | • 7       |
|                  | 2.3 | ログイン情報の変更方法                                              | • 8       |
|                  | 2.4 | (a) メールアドレスの変更                                           | · 8<br>10 |
|                  |     | (a) 印刷先選択画面 ······                                       | 10        |
|                  | 2.5 | 複数学籍番号の自動紐づけ・・・・・・・・・・・・・・・・・・・・・・・・・・・・・・・・・・・・         | 11        |
|                  |     |                                                          | 4.0       |
| <mark>3</mark> 打 | 聚作  | マニュアル確認万法                                                | 12        |
|                  | 3.1 | 操作マニュアル確認方法(初回登録完了後)・・・・・・・・・・・・・・・・・・・・・・・・・・・・・・・・・・・・ | · 12      |

## 1 はじめに

#### 1.1 操作を行うにあたっての注意点

#### 動作条件及び動作確認端末

| 分類       | 動作条件及び対応端末 |                                     |  |
|----------|------------|-------------------------------------|--|
| パソコン     | 利用者        | Chrome<br>FireFox<br>Safari<br>Edge |  |
| スマートフォン等 | 利用者        | iPhone: Safari<br>Android: Chrome   |  |

※動作確認端末については、確認結果であり、動作保証をするものではありません。

※機種やブラウザによっては、正常に表示されない場合があります。

※動作確認は、確認実施時の最新バージョンにて実施しております。

※利用条件に記す動作条件及び動作確認端末以外からもサービスをご利用頂ける可能性はありますが、 NTT西日本が動作保証するものではありません。この場合、画面内容が一部表示できない場合や正確 に動作・表示されない場合があります。

#### 本システムに関するお問合せ

#### ◆NTT西日本 証明書発行サービス コールセンター

| 電話   | 06-6809-4327 |
|------|--------------|
| 受付時間 | 24時間         |

※「画面イメージ」はサンプル画像です。操作は実際の画面に従ってください。

#### 2.1 メールアドレスの新規登録(初回ログイン時)

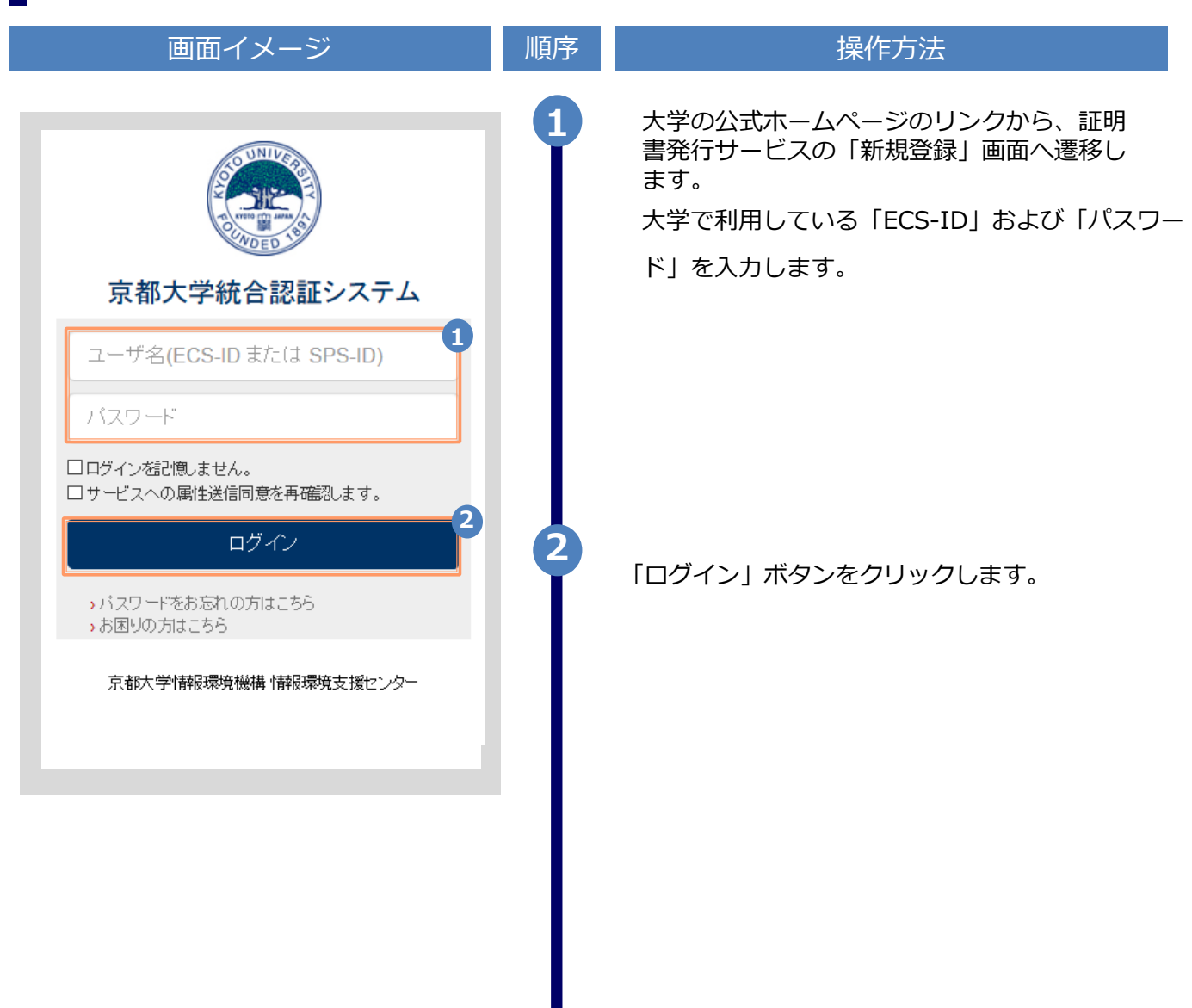

|                                                                                                    | ※「画面イメ- | -ジ」はサンプル画像です。操作は実際の画面に従ってください。                                                                                     |
|----------------------------------------------------------------------------------------------------|---------|----------------------------------------------------------------------------------------------------|
| 画面イメージ                                                                                                    | 順序      | 操作方法                                                                                                    |
| The University メールアドレス設定<br>メールアドレス<br>ズールアドレス                                                                                                    | 3       | 初回ログイン時には、メールアドレスの登録画<br>面が表示されます。登録するメールアドレスを<br>「メールアドレス」欄および 「確認」欄に入力<br>します。                                   |
| 確認 ▲ メールアドレス                                                                                                    |         | ※利用環境により異なりますか過去に別のユーザIDをお<br>持ちの場合、システムにより自動的に紐付けが行われる<br>場合があります(「2.7 学籍番号の追加登録方法」が<br>内部的に自動で行われるイメージです)。その場合、当 |
| ● 注意事項                                                                                                    |         | 画面はスキッノされます。                                                                                                    |
| <ul> <li>1注意事項は必ずお読みください</li> <li>「確認」ボタンを押すと、指定のメールアドレスに確認メールが送信されます。</li> <li>確認メールに記載されたURLにアクセスし、メールアドレスの設定を完了して下さい。</li> <li>確認メールの送信までには、少々時間がかかる場合があります。</li> <li>フリーメールアドレスの場合、確認メールを受信出来ない可能性があります。</li> <li>*述惑メールフィルタ等で、確認メールを受信出来ない場合があります。事前に、許可リストへ以下のアドレスを追加するようにして下さい。</li> </ul> |         |                                                                                                    |
| <ul> <li>◎30分経っても確認メールが届かない場合は、以下をご確認下さい。</li> <li>1.メールアドレスの入力が正しいか。</li> <li>2.余分なスペース等を誤って入力していないか。</li> <li>3.半角英数文字で入力しているか。</li> <li>4.迷惑メールフィルタ許可リストへ追加したメールアドレスが正しいか。</li> </ul>                                                                                                    | 4       | 「注意事項」 の内容を確認し、「確認」 ボタ<br>ンをクリックします。                                                                               |
| The University メールアドレス設定<br>確認メールを送信しました。<br>確認メールに記載されたURLにアクセスし、メールアド<br>レスの設定を完了してください。                                                                                                    | 5       | 画面にメッセージが表示され、登録したメール<br>アドレス宛に確認                                                                                  |
|                                                                                                    |         |                                                                                                    |

画面イメージ 操作方法 順序 メール文面 6 メール本文にあるワンタイムURLをクリックし、メ ールアドレスの登録を完了します。 メールアドレスの登録を行います。 以下の URL にアクセスし、メールアドレスの登録を完了して ※URLには期限があります。表示された期限内に操作を完了 下さい。 6 させてください https \*\*\*\*\* 1a0782820aad8c0ae+c5b99 URL 期限:30分 ※もしこのメールにお心当たりのない方は削除して下さい。 ◎このメールは送信専用メールです。 お問い合わせ先は各事務担当まで 「メールアドレス設定完了」画面が表示される ので、「ログインページへ移動」ボタンをク The University メールアドレス設定完了 リックし、ログイン処理を実施します。 メールアドレスを設定しました。 今後、システムからの連絡はこのメールアドレス宛に送信されます。 メールアドレスはログイン後のメニューから変更可能です。 7 ログインページへ移動

※「画面イメージ」はサンプル画像です。操作は実際の画面に従ってください。

※「画面イメージ」はサンプル画像です。操作は実際の画面に従ってください。

#### 2.2 ログイン方法

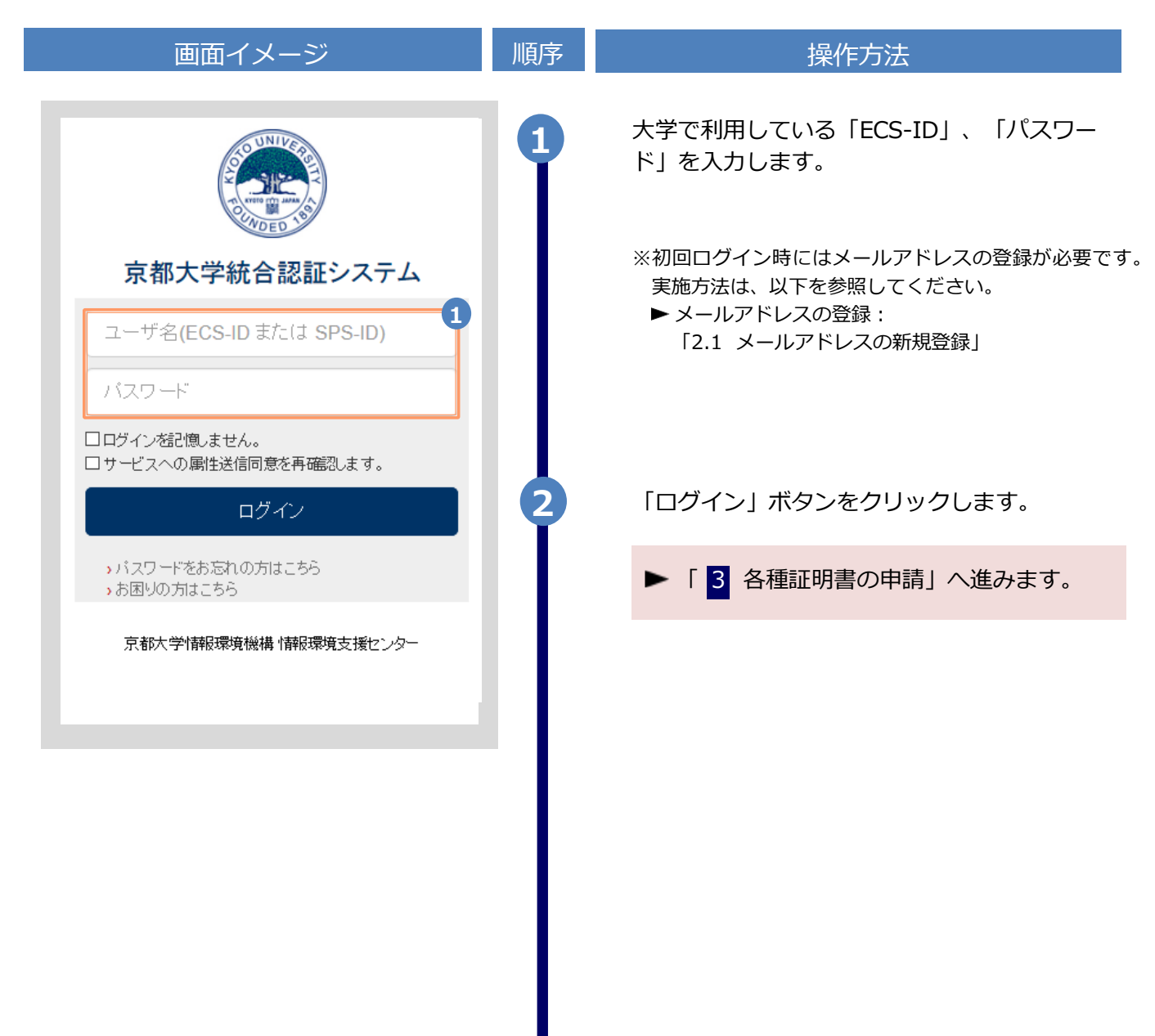

## 2.3 ログイン情報の変更方法

(a) メールアドレスの変更

| 画面イメージ                                                                                                    | 順序 | 操作方法                                                                                                    |
|----------------------------------------------------------------------------------------------------|----|----------------------------------------------------------------------------------------------------|
| The University 印刷先選択   現在の申請一覧 トップページ   明請一覧 小川ブ   証明書を発行 第2パスワード変更   ログアウト コンビニ   マビ                          | 1  | 証明書発行サービスにログインし、画面右上<br>のメニューボタン「」を選択して、<br>「メールアドレス変更」をクリックします。<br>※証明書発行サービスへのログイン方法は、以下を参照<br>してください。<br>▶「2.2 ログイン方法」 |
| The University メールアドレス変更 現在のメールアドレス ホルヤドレス 新しいメールアドレス メールアドレス マ イルアドレス マ エールアドレス マ メールアドレス マ メールアドレス マ メールアドレス | 2  | 新しく登録するメールアドレスを「新しいメー<br>ルアドレス」欄および「確認」欄に入力します。                                                                           |
| <ul> <li>         ・ おきの事項</li></ul>                                                                            | 3  | 「注意事項」の内容を確認し、「確認」ボタ<br>ンをクリックします。                                                                                        |

|                                                                                                    | ※「画面イメ | ージ」はサンプル画像です。操作は実際の画面に従ってください。                                                           |
|----------------------------------------------------------------------------------------------------|--------|------------------------------------------------------------------------------------------|
| 画面イメージ                                                                                                    | 順序     | 操作方法                                                                                     |
| The University メールアドレス設定<br>確認メールを送信しました。<br>確認メールに記載されたURLにアクセスし、メールアド<br>レスの設定を完了してください。                         | 4      | 画面にメッセージが表示され、登録したメール<br>アドレス宛に確認通知が届きます。                                                |
| メール文面<br>メールアドレスの変更を行います。<br>以下の URL にアクセスし、メールアドレスの変更を完了して<br>下さい。<br>https://*********************************** | 5      | メール本文にあるワンタイムURLをクリックし、<br>メールアドレスの変更を完了します。<br>※URLには期限があります。表示された期限内に操作を完<br>了させてください。 |
| The University メールアドレス変更完了<br>チールアドレスを変更しました。<br>今後、システムからの達結はこちちのメールアドレス宛<br>に届きます。<br>ログインページへ移動                 | 6      | 画面にメッセージが表示されると、メールアドレス<br>の変更は完了です。                                                     |

※「画面イメージ」はサンプル画像です。操作は実際の画面に従ってください。

#### 2.4 言語切り替え

(a) 印刷先選択画面

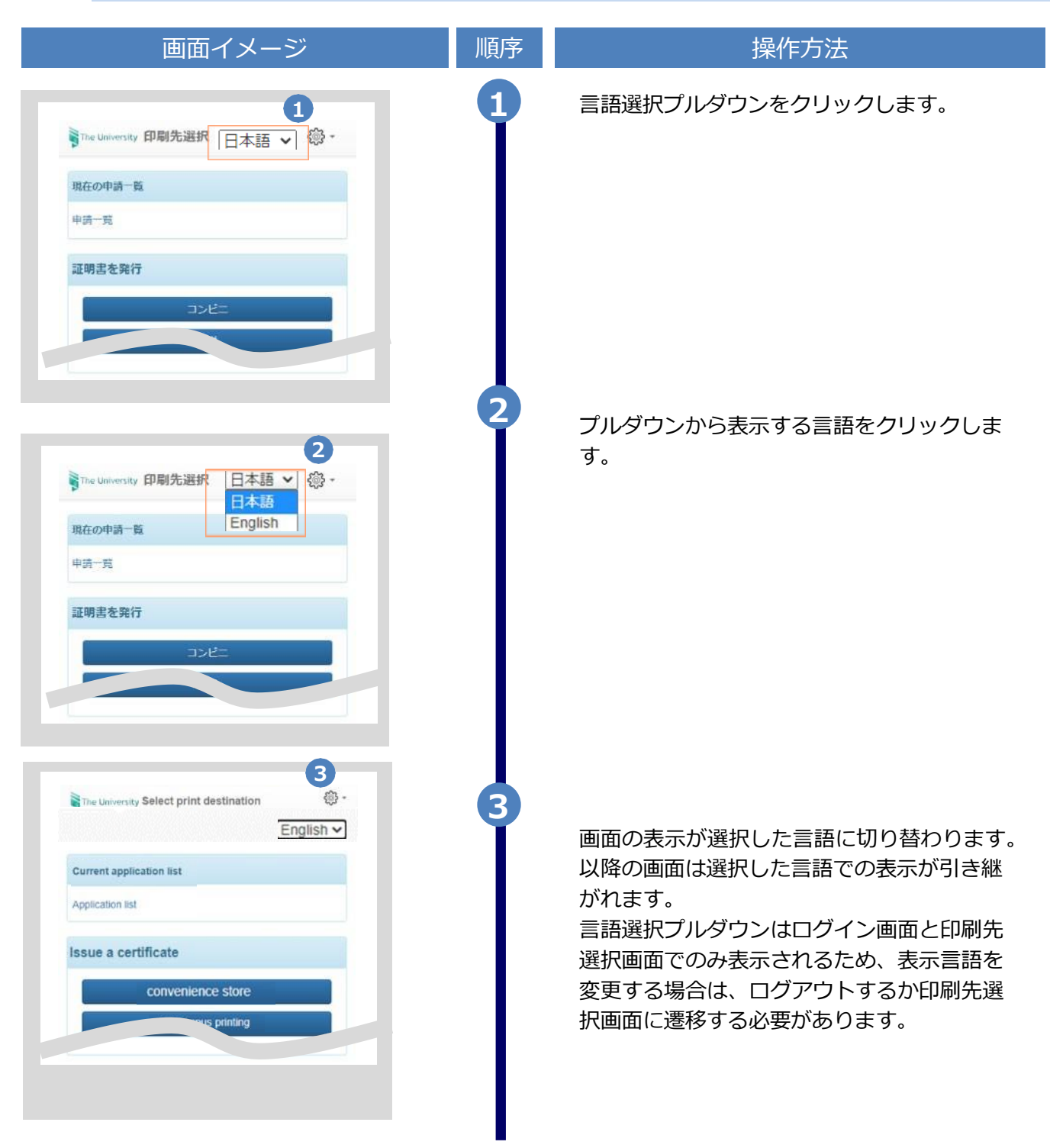

※「画面イメージ」はサンプル画像です。操作は実際の画面に従ってください。

#### 2.5 複数学籍番号の自動紐づけ

ログイン時に、他に利用可能な学籍番号(以前にご卒業された学部学科の学籍番号等)が存在するとき、シス テムが自動的に紐づけを行う場合があります。その際、下記のダイアログが表示されますので、内容をご確認下 さい。

| 画面イメージ                                                                                                    | 順序 | 操作方法                                                                                                    |
|----------------------------------------------------------------------------------------------------|----|----------------------------------------------------------------------------------------------------|
| <ul> <li>① 紐付け完了</li> </ul>                                                                                                    | 1  | 紐づけが自動的に行われると、ログイン時に<br>左記のダイアログが表示されます。                                                                                                    |
| 以下の学籍番号の紐付けを行いました。<br>・A123001<br>・B123001<br>・C123001<br>メールアドレスはXXXX@XX.XXになりま<br>す。<br>現在使用しているメールアドレスと違う場<br>合、メールアドレス変更を行ってくださ<br>い。 |    | ダイアログには、ログイン後に利用する<br>メールアドレスが表示されますので、メール<br>アドレスが正しい事をご確認ください。<br>メールアドレスが正しくない場合、メールアド<br>レス変更を行ってください。<br>▶「2.3 ログイン情報の変更方法」の<br>「(a) メールアドレスの変更」 |
| ОК                                                                                                    |    | ※メールアドレスが誤っていると、証明書の印<br>刷に必要な情報などが受け取れなくなってしま<br>いますので、必ずメールアドレスが正しいかを<br>ご確認ください。                                                                   |
| The University 印刷先選択 ③ ・ ・ ・ ・ ・ ・ ・ ・ ・ ・ ・ ・ ・ ・ ・ ・ ・ ・                                                                                | 2  | メールアドレスは、ログイン後の画面のヘッ<br>ダー部にも表示されますので、内容をご確認<br>ください。                                                                                                 |
| 現在の申請一覧                                                                                                    |    |                                                                                                    |
| 申請一覧                                                                                                    |    |                                                                                                    |
| 証明書を発行                                                                                                    |    |                                                                                                    |
| コンピニ                                                                                                    |    |                                                                                                    |
| 学内印刷                                                                                                    |    |                                                                                                    |
| 郵送                                                                                                    |    |                                                                                                    |
|                                                                                                    |    |                                                                                                    |

### 3操作マニュアル確認方法

#### ※「画面イメージ」はサンプル画像です。操作は実際の画面に従ってください。 3.1 操作マニュアル確認方法(初回登録完了後)

| 画面イメージ 順予 操作方法 操作方法                                                                                                    |
|----------------------------------------------------------------------------------------------------|
| 1       1         現在の申請言題       1         現在の申請言題       1         現在の申請言題       1         現在の申請言題       1         現在の申請言題       1         第第一覧       1         1       1         1       1         1       1         1       1         1       1         1       1         1       1         1       1         1       1         1       1         1       1         1       1         1       1         1       1         1       1         1       1         1       1         1       1         1       1         1       1         1       1         1       1         1       1         1       1         1       1         1       1         1       1         1       1         1       1         1       1         1       1< |